#### «بسمه تعالى»

**آموزش نحوه ثبت وام شهریه تحصیلی دانشجویان در سیستم اتوماسیون <u>فاز ۲،</u> از طریق <mark>پورتال دانشجویی</mark> صندوق رفاه وزارت علوم، تحقیقات و فناوری** 

**آموزش نحوه ثبت وام شهریه تحصیلی دانشجویان در سیستم اتوماسیون <u>فاز ۲</u> ، از طریق پورتال دانشجویی صندوق** رفاه وزارت علوم، تحقیقات و فناوری شامل ۲ مرحله می باشد:

۱- مراحل ثبت وام دانشجویانی که برای اولین بار در خواست وام داده اند: مرمله اول: ثبت اطلاعات اولیه توسط دانشمو از طریق پورتال دانشمویی مرمله دوم: تائید اطلاعات اولیه وام توسط کارشناس در سیستم فاز ۲ مندوق رفاه مرمله سوم: ثبت <u>اطلاعات آدرس</u> و <u>درفواست وام</u> توسط دانشمو از طریق پورتال دانشمویی مرمله پهارم: بارگذاری و ثبت سند تعهد دانشمو توسط کارشناس در سیستم فاز ۲ مندوق رفاه مرمله پنمم: ثبت مبلغ وام توسط کارشناس در سیستم فاز ۲ مندوق رفاه مرمله اول: ثبت اطلاعات آدرس و در ترم های قبلی در خواست وام داده اند: ۲- مراحل ثبت وام دانشجویانی که در ترم های قبلی در خواست وام داده اند: مرمله اول: ثبت اطلاعات اولیه توسط دانشمو از طریق پورتال دانشمویی مرمله دوم: تائید اطلاعات اولیه مام دانشمو از طریق پورتال دانشمویی مرمله موم: ثبت درفواست وام توسط دانشمو از طریق پورتال دانشمویی مرمله موم: ثبت درفواست وام توسط دانشمو از طریق پورتال دانشمویی مرمله موم: ثبت درفواست وام توسط دانشمو از طریق پورتال دانشمویی مرمله موم: ثبت درفواست وام توسط دانشمو از طریق پورتال دانشمویی

مرمله مِهاره: ثبت مبلغ وام توسط کارشناس در سیستم فاز ۲ صندوق رفاه

١

**۱- مراحل ثبت وام دانشجویانی که برای اولین بار درخواست وام داده اند:** 

مراحل ثبت وام شهریه تحصیلی شامل **۵ مرهله** است که باید به ترتیب ذیل اجرا شود.

مرمله اول: ثبت اطلاعات اوليه توسط دانشمو از طريق پورتال دانشمويي

 ۱- ابتدا وارد سایت صندوق رفاه به آدرس <u>www.swf.ir</u> شوید. سپس روی پورتال دانشجویی کلیک نمائید،

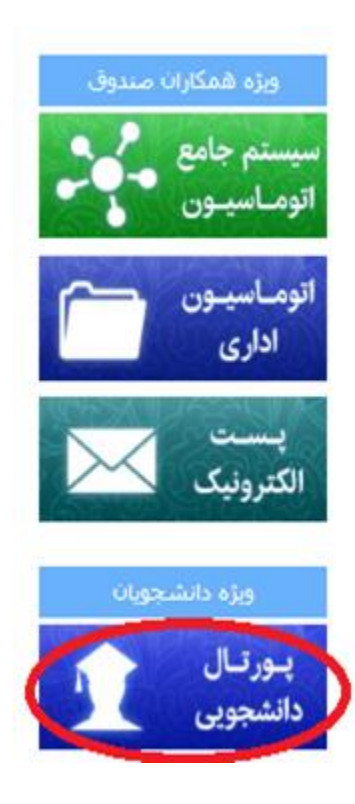

|           | مندون رقه ناشجونی<br>مندون رقه ناشجونی<br>پورتال دانشجویی صندوق رفاه |
|-----------|----------------------------------------------------------------------|
| 20        | ورود کاربر                                                           |
|           | کد ملی<br>کلمه عبور                                                  |
| 🛛 Captcha | حاصل جمع                                                             |
|           | ورود<br>کلمه جور خود را قرابوش کر<br>ثبت نام دانشجوی جد              |
| 2         | تاريخ روز                                                            |
| 2         | ڹڡ <del>اد ڎۣڒ</del> ٳڂػ <sup>ۅ</sup> ڷػڶڕۅڹیکی                      |
|           |                                                                      |

- ۳- روی گزینه ثبت نام دانشجوی جدید کلیک نمائید.
- ۴- پنجره جدیدی به شکل ذیل نمایش داده می شود.

| 8 | مېرې د د د د د د د د د<br>مېرې د د د د د د د د د د د د د د د د د د                                                                                |
|---|----------------------------------------------------------------------------------------------------|
|   | دانشجوی گرامی با توجه به محدودیت های فنی لطفا از ساعت 8 صبح الی 16 بعد ظهر ثبت نام نمایید<br>کد ملی *<br>اریخ تولد(با فرمت##/##/#### وارد گردد) * |
|   | ارتباط با ما<br>© تمامی حقوق این سایت برای صندوق رفاه دانشجویان وزارت علوم محفوظ می باشد                                                          |

- ۵- کد ملی دانشجو وارد شود.
   ۶- تاریخ تولد دانشجو وارد شود.
- ۲- روی گزینه جستجو کلیک نمائید.

| تاریخ تولد(یا فرمت##/##/## وارد گردد) *<br>۱365/12/۱ | کد مذی *<br>008228:                                                                                             |
|------------------------------------------------------|----------------------------------------------------------------------------------------------------|
| <del>جستجو</del><br>شمارہ تلفی همراہ *               | تلقى با كد شهرستان *                                                                                            |
| 0919909                                              | (2213343)<br>دریافت کد صحت سنجی                                                                                 |
| محل مدور *<br>00 تهران                               | تابعیت *<br>۸۹  ایران                                                                                           |
| ستانی تهران شرق اس                                   | ریم خومیدی<br>00 انتشگاه جامع علمی کاربردی واحد ام<br>دانشکده<br>00 افرهنگ و هنر واحد ۲۵ تهران<br>رشته تحصیلی * |
| س<br>مقطع تحمیلی                                     | 00 (روابط عمودی<br>نوع دوره تحمیل                                                                               |
| کاردانی 🗸                                            | توبت دوم (شبهریه برداز)<br>سال ورود                                                                             |
| نيمسال اول(مهر)                                      | نىمارە دانتىرچوپەر *                                                                                            |
|                                                      | 991380571;                                                                                                    |
| 16 + 5 = × 21                                        | حاصل جم <b>و</b> را وارد نمایید                                                                                 |
| فيره اتصراف                                          | ż.                                                                                                    |

## **نکته اول:**

اگر اطلاعات <mark>درخواست اولیه وام</mark> اشتباه ثبت شود قابل ویرایش نخواهد بود.

### نکته دوم:

<mark>مرکز آموزشی:</mark> روی مربع ۳ نقطه کلیک نمائید، <mark>کد ۳۰۰۱</mark> را وارد نمائید. عنوان <mark>دانشگاه جامع علمی</mark> کاربردی تهران شرق را انتخاب نمایند.

### نکته سوم:

دانشکده: همان محل تحصیل دانشجو می باشد که باید وارد شود در غیر اینصورت <mark>واریز وام دانشجویان</mark> دچار مشکل می شود.

#### نکته چهارم:

**نوع دوره تحصیل:** برای کلیه دانشجویان علمی کاربردی <mark>نوبت دوم</mark> (شهریه پرداز) ثبت شود. در غیر اینصورت به دانشجوی متقاضی، وام تعلق نخواهد گرفت.

۱۳-روی گزینه <mark>ذخیره</mark> کلیک نمائید.

### نکته پنجم:

پیغام ذیل برای شما نمایش داده می شود.

درخواست وام شما در سیستم ثبت گردید منتظر تایید یا عدم تایید از طرف مرکز آموزشی مربوطه باشید.

به این ترتیب اطلاعات اولیه توسط دانشجو در سیستم فاز ۲ صندوق رفاه ثبت می شود.

## مرمله دوم: تائید اطلاعات اولیه وام توسط کارشناس در سیستم فاز ۲ صندوق رفاه

۱- روی گزینه <mark>ثبت اطلاعات</mark> سپس روی گزینه <mark>لیست ثبت نام</mark> کلیک نمائید.

|                                               | : جستجوي پرونده                                             |         | صفحه اصلي                           |  |  |  |  |  |  |
|-----------------------------------------------|-------------------------------------------------------------|---------|-------------------------------------|--|--|--|--|--|--|
| ئىدا؛.                                        | .:: براي اخذ نتيجه صحيح صفحه كليد را در حالت 🖪 قرار دهيد::. |         |                                     |  |  |  |  |  |  |
| المراجع والمعالية والمعاد والمراجع والمراجع   | پرونده پورتال دانشجویی                                      |         |                                     |  |  |  |  |  |  |
| طفا خد ملي و خدر نامه را الملز مان وارد نخليد | دارین معترم در رمان جسجوي پرونده د                          | 1       | بخشنامه ها                          |  |  |  |  |  |  |
|                                               | ⊻ امکان جستجو در سامانه سجاد برای شما                       |         | پرونده تسویه حساب                   |  |  |  |  |  |  |
| شماره ملي nnn-nnnnnn گذرنامه                  | شماره پرونده                                                |         | دانشگاه                             |  |  |  |  |  |  |
|                                               |                                                             |         | درخواست تسویه حساب از<br>طریق پرتال |  |  |  |  |  |  |
| نام خانوادگی                                  | . تعهد                                                      | فبت سند | ثبت اطلاعات                         |  |  |  |  |  |  |
|                                               | ىت نام                                                      | ليست ثب | اطلاعات وامر                        |  |  |  |  |  |  |
| شماره شناسنامه                                | نام پدر                                                     |         | اعتبار تسهيلات                      |  |  |  |  |  |  |
|                                               |                                                             | •       | گزارشگيري                           |  |  |  |  |  |  |
|                                               |                                                             | _ ▲     | درخواست کار                         |  |  |  |  |  |  |
| _                                             | مرکز آموزش عالی                                             |         | مراكز آموزش عالي                    |  |  |  |  |  |  |
|                                               |                                                             | •       | همایش /کارگاه آموزشـي ا             |  |  |  |  |  |  |
|                                               | دانشکده                                                     | •       | کدینگ وزارت علوم                    |  |  |  |  |  |  |
|                                               |                                                             |         | تغيير كلمه عبور                     |  |  |  |  |  |  |
| شماره حساب                                    | شماره دانشجویی                                              |         | سامانه جديد سراي<br>دانشجويي        |  |  |  |  |  |  |
|                                               |                                                             |         | سامانه جامع تغذيه                   |  |  |  |  |  |  |
|                                               |                                                             | ,       | خروج                                |  |  |  |  |  |  |
| شماره پرونده در سیستم سجاد                    | شماره پرونده در سیستم کنکاش                                 |         |                                     |  |  |  |  |  |  |
|                                               |                                                             |         |                                     |  |  |  |  |  |  |
| لغو                                           | جستجو                                                       |         |                                     |  |  |  |  |  |  |
|                                               |                                                             |         |                                     |  |  |  |  |  |  |

Ŷ

|                                                      |             |                              |              |              |                                  |                                                                  |                                                                    |                                                | ي                             | ِ أموزش عال                   | مركز        |
|------------------------------------------------------|-------------|------------------------------|--------------|--------------|----------------------------------|------------------------------------------------------------------|--------------------------------------------------------------------|------------------------------------------------|-------------------------------|-------------------------------|-------------|
|                                                      |             |                              |              |              |                                  | هد 25 ټېران) 🗸                                                   | گ و هنر وا                                                         | پران شرق (فرهذ                                 | ی کاربردی تو                  | گاه جامع علم                  | دانئ        |
|                                                      |             |                              |              |              |                                  |                                                                  |                                                                    |                                                |                               | لكده                          | دانث        |
|                                                      |             |                              |              |              |                                  |                                                                  |                                                                    |                                                |                               |                               |             |
|                                                      |             |                              |              |              |                                  |                                                                  |                                                                    |                                                |                               | ه تحصيلي                      | رشة         |
|                                                      |             |                              |              |              |                                  |                                                                  |                                                                    |                                                |                               |                               |             |
|                                                      |             |                              |              |              |                                  |                                                                  |                                                                    |                                                |                               | وامر                          | نوع         |
|                                                      |             |                              |              |              |                                  |                                                                  |                                                                    |                                                |                               |                               |             |
|                                                      |             |                              |              |              |                                  | نيمسال                                                           |                                                                    |                                                |                               |                               | سال         |
|                                                      |             |                              |              |              | <b>v</b> ,                       | ۔<br>نیمسال اول(مھ                                               |                                                                    |                                                |                               | ~                             | 99-00       |
|                                                      |             |                              |              |              |                                  |                                                                  |                                                                    |                                                |                               | ليست:                         | وضعيت       |
|                                                      |             |                              |              |              |                                  |                                                                  |                                                                    |                                                | [                             | نه 🗸                          | اقدام نث    |
|                                                      |             |                              |              |              |                                  |                                                                  |                                                                    |                                                |                               |                               |             |
|                                                      |             |                              |              |              |                                  | فايل اكسل                                                        | جستجو                                                              |                                                |                               |                               |             |
|                                                      |             |                              |              |              |                                  |                                                                  |                                                                    |                                                |                               |                               |             |
|                                                      |             |                              | تعداد<br>ماد | کل           |                                  | ې داده                                                           |                                                                    | -1:                                            |                               |                               |             |
| تاريخ                                                | ورود        | ورود                         | وام<br>در    | تعداد<br>وام | وام<br>وام                       | سماره<br>دانشجويې                                                | کد ملک                                                             | ځانوادگې                                       | نام                           | پرونده                        | رديف        |
|                                                      |             |                              | PY           | <u> </u>     |                                  |                                                                  | 006                                                                |                                                |                               |                               |             |
| 1399/09/19                                           | 2           | 1398                         | 0            | 1            | شهريه                            | 98244016170031                                                   | 713330-                                                            | نوروزې                                         | ترگس                          | 4776047                       | 1           |
|                                                      |             |                              |              |              |                                  |                                                                  |                                                                    |                                                |                               |                               |             |
|                                                      |             |                              |              |              |                                  |                                                                  | 001-                                                               |                                                |                               |                               |             |
| 1399/09/23                                           | 2           | 1398                         | 0            | 1            | شهريه                            | 98244016190038                                                   | 001-<br>700434-<br>9                                               | نوروزک                                         | نسرين                         | 4776373                       | 2           |
| 1399/09/23                                           | 2           | 1398                         | 0            | 1            | شهريه                            | 98244016190038                                                   | 001-<br>700434-<br>9<br>069-                                       | نوروزې                                         | نسرين                         | 4776373                       | 2           |
| 1399/09/23<br>1399/10/21                             | 2           | 1398<br>1399                 | 0            | 1<br>0       | شهریه<br>شهریه                   | 98244016190038<br>99138139170069                                 | 001-<br>700434-<br>9<br>069-<br>012524-<br>0                       | نوروزی<br>دارارشخواری                          | نسرین<br>محمد<br>مهدی         | 4776373<br>1870285            | 2<br>3      |
| 1399/09/23<br>1399/10/21                             | 2           | 1398<br>1399                 | 0            | 1            | شهربه<br>شهربه                   | 98244016190038<br>99138139170069                                 | 001-<br>700434-<br>9<br>069-<br>012524-<br>0<br>002-               | نوروزک<br>دارارشخوارک                          | نسرین<br>محمد<br>مهدی         | 4776373<br>1870285            | 2<br>3      |
| 1399/09/23<br>1399/10/21<br>1399/11/05               | 2 1         | 1398<br>1399<br>1398         | 0<br>0<br>0  | 1<br>0<br>0  | شپریه<br>شپریه<br>شپریه          | 98244016190038<br>99138139170069<br>98138017170390               | 001-<br>700434-<br>9<br>012524-<br>0<br>002-<br>364396-            | نوروزی<br>دارارشخواری<br>نیازی نهزمی           | نسرین<br>محمد<br>مهدی<br>مهسا | 4776373<br>1870285<br>4876298 | 2<br>3<br>4 |
| 1399/09/23<br>1399/10/21<br>1399/11/05               | 2           | 1398<br>1399<br>1398         | 0<br>0<br>0  | 1<br>0<br>0  | شپریه<br>شپریه<br>شپریه          | 98244016190038<br>99138139170069<br>98138017170390               | 001-<br>700434-<br>9<br>012524-<br>0<br>002-<br>364396-            | نوروزی<br>دارارشخواری<br>نیازی نهزمی           | نسرین<br>محمد<br>مهدی<br>مهسا | 4776373<br>1870285<br>4876298 | 2<br>3<br>4 |
| 1399/09/23<br>1399/10/21<br>1399/11/05<br>1399/11/06 | 2<br>1<br>1 | 1398<br>1399<br>1398<br>1398 | 0<br>0<br>0  | 1<br>0<br>0  | شپریه<br>شپریه<br>شپریه<br>شپریه | 98244016190038<br>99138139170069<br>98138017170390<br>9913805717 | 001-<br>700434-<br>9<br>012524-<br>0<br>002-<br>364396-<br>228379- | نوروزی<br>دارارشخواری<br>نیازی نهزمی<br>فرزادی | نسرین<br>محمد<br>مهدی<br>مهسا | 4776373<br>1870285<br>4876298 | 2<br>3<br>4 |

۱- دانشجوی مرکز خود را انتخاب کرده و کلیک نمائید.

| شماره ملحي . ۲۲۸۳-۸۰۰              | شماره پرونده ۲۸۷۶                                                                 | بخشنامه ها                             |
|------------------------------------|-----------------------------------------------------------------------------------|----------------------------------------|
| نام خانوادگې فرزادې                | نام محمدجواد                                                                      | پرونده تسویه حساب<br>دانشگاه           |
| رشنه روابط عمومي                   | مرکز آموزش عالی دانشگاه جامع علمی<br>کاربردی واحد استانی تهران شرق                | درخواست تسویه حساب از<br>طریق برتال    |
| شماره دانشجویچ ۹۹۱۳۸۰۵۷۱۱          | مقطع كاردانى                                                                      | تریی پردن<br>ثبت اطلاعات 🕨             |
| نيمسال تحصيلحي انيمسال اول(مهر)    | سال تحصيلي ۹۹-۹۹                                                                  | اطلاعات وام                            |
| معدل نيمسال جاري +                 | نرم تحصيلي انرم اول                                                               | اعتبار سنهيلات<br>گزارشگيري            |
| تعداد واحدهای یاس شده تا این ترم + | تعداد واحدهای انتخاب شده در این ترم ۱۴                                            | درخواست کار                            |
| دانشجوې بورسيه  هيچ کدام           | دانشجوي ترم آخر  هيچ كدام                                                         | مراکز آموزش عالی                       |
|                                    | شاغل هیچ کدام                                                                     | همایش /کارگاه اموزشنی کدینگ وزارت علوم |
|                                    | وام های تبت شده در این ترم                                                        | تغيير كلمه عبور                        |
| معدل تزم قبل                       | تعداد واحد گرفته شده در این ترم                                                   | ساهانه جديد سراې<br>دانشجويې           |
| ×                                  | 16                                                                                | سامانه جامع تغذيه                      |
|                                    | معدل دو ترم قبل                                                                   | ~(65                                   |
| تایید اطلاعات ترم                  |                                                                                   |                                        |
|                                    |                                                                                   |                                        |
|                                    |                                                                                   |                                        |
|                                    | مشخصات متقاضي و ضامن                                                              |                                        |
|                                    | نوع وام ، شهریه                                                                   |                                        |
|                                    | اطلاعات مربوط به شماره حساب مرکز اموزشنی<br>نام صاحب                              |                                        |
| شمارہ حساب شناسه                   | انتخاب نام بانک نام شعبه کام کاری<br>حساب<br>دانچگاه ماده                         |                                        |
| ۲۱۰۱۸۰۰۰۰۰۰۱۶۶۶۲۴۰۹۶ ندارد         | دانستاه جامع<br>انقلاب - نجات علمی کاربردی<br>تجارت الہی واحد استانی<br>تهران شرق |                                        |
|                                    | توضيعات                                                                           |                                        |
| ررا تابید تمابید<br>حذف لغو        | اطلاعات مربوط به تره<br>محاسبه مبلغ وام                                           |                                        |
| م کلیک نمائید.                     | میل شود سیس روی تائید اطاعات تر                                                   | ۲- اطلاعات فوق با دقت تک               |

# مرمله سوم: ثبت اطلاعات آدرس و درغواست وام توسط دانشمو از طریق پورتال دانشمویی

|                                | مندرق رقاه دانشجریان<br>بورتال دانشجویی صندوق رفاه           |
|--------------------------------|--------------------------------------------------------------|
| 2                              | ورود کاری                                                    |
|                                | کد ملی<br>کلمه عبور                                          |
| 🛛 Capicha                      | حاصل جمع                                                     |
| <mark>ی کردہ ام</mark><br>جدید | ورود<br><u>کلمه عبور خود را قراموتر</u><br>ثبت نام دانشجوی . |
| M                              | تاريخ روز                                                    |
|                                | نم <del>الا بژند</del> ا حک <sup>و</sup> الکلرونیکی          |

دانشجو مجدد وارد پورتال دانشجویی شود.

۱- کدملی و کلمه عبور توسط دانشجو وارد شود سپس روی گزینه ورود کلیک نماید.

### نکته ششم:

کلمه عبور همان کدملی می باشد.

|                                                                                | <ul> <li>۱- پنجره جدیدی به شکل ذیل نمایش داده می شود.</li> </ul>                                                                                                    |
|--------------------------------------------------------------------------------|----------------------------------------------------------------------------------------------------|
| خوش آمدید؛ محمدجواد فرزادی<br>شماره پرونده: 48764 .<br>شـماره ملـی: 008-2283 . |                                                                                                    |
|                                                                                | اطلاءات دانشجو خروع                                                                                                    |
|                                                                                | تغيير كلمه عبور                                                                                                    |
|                                                                                | <ul> <li>کامه عبور خود را تغییر ندهید امکان استفاده از سایت فراهم نمی باشد</li> <li>گاه عبور می بایستی حداقل دارای 6 و حداکثر 12 حرف یا رقم باشد</li> <li>جهت اطلاع رسانی مناسب از طرف صندوق رفاه ، موبایل و ایمیل خود را با دقت وارد هایید</li> <li>شماره موبایل مختص این کد ملی:         <ul> <li>آوای این ایمیل خود را با دقت وارد هایید</li> <li>سماره موبایل مختص این کد ملی:             <ul> <li>آوای ایمیل خود را با دقت وارد هایید</li> <li>موبایل مختص این کد ملی:                 <ul> <li>آوای ایمیل خود را با دقت وارد هایید</li> </ul> </li> </ul> </li> <li>دریافت کد صحت سنجی         <ul> <li>آوای این را وارد نماید.</li> </ul> </li> <ul> <li>آوای این را وارد نماید.</li> </ul> </ul></li> <ul> <li>آوای را وارد نماید.</li> </ul> <ul> <li>آوای را وارد نماید.</li> <li>آوای را وارد نماید.</li> <li>آوای را وارد نماید.</li> <li>آوای را وارد نماید.</li> </ul> <ul> <li>آوای را وارد نماید.</li> </ul> <ul> <li>آوای را وارد نماید.</li> <li>آوای را وارد نماید.</li> </ul> <ul> <li>آوای را وارد نماید.</li> <li>آوای را وارد نماید.</li> </ul> <ul> <li>آوای را وارد نماید.</li> <li>آوای را وارد نماید.</li> </ul> <ul> <li>آوای را وارد نماید.</li> <li>آوای را وارد نماید.</li> <li>آوای را وارد نماید.</li> <li>آوای را وارد نماید.</li> <li>آوای را وارد نماید.</li> <li>آوای را وارد نماید.</li> <li>آوای را وارد نماید.</li> <li>آوای را وای را وای را وای را وای را وای را وای را وای را وای را وای را وای را وای را وای را وای را وای را وای را وای را وای وای را وای را وای را وای وای وای را وای وای وای را وای وای وای را وای را وای وای وای را وای وای وای وای وای وای</li></ul></ul> |
|                                                                                | کلمه عبور فعلي:                                                                                                    |
|                                                                                | کلمه عبورجدید:                                                                                                    |
|                                                                                | تایید کلمه عبور:<br>تایید بازنویسی                                                                                                    |

۲- اطلاعات فوق توسط دانشجو وارد شود سپس روی کلمه تائید کلیک شود.

|   |                    |                | لخصي       | مشخصات ش             |
|---|--------------------|----------------|------------|----------------------|
|   | 008-2283           | شماره ملي      | 48764      | شماره پرونده         |
|   | فرزادى             | نام خانوادگې   | محمدجواد   | تامر                 |
|   | 389:               | شماره شناسنامه | حسين       | نام پدر              |
|   | مرد                | جنسيت          | 13 12/02   | تاريخ تولد           |
|   |                    |                | ايران      | تابعيت               |
|   |                    |                |            |                      |
| ( |                    |                |            |                      |
|   |                    |                | سكونت      | - مشخصات محل         |
|   |                    | ×              | هران       | استان تر             |
|   |                    | ~              | هران       | شهر ت                |
|   |                    |                | يدان       | خيابان م             |
|   |                    |                | جب گل      | کوچه ع               |
|   |                    |                | 1777489.   | کد پستې              |
|   |                    |                | 1          | ہلاک 3               |
|   |                    |                |            | پست الکترونیک        |
|   |                    |                | :انشجو     | – اطلاعات تماس د     |
|   | ن دانشجو33430      | 09 شماره تلف   | جو19909C   | شماره موبايل دانشم   |
|   | ن رابط اول ا 22162 | 09 شـماره تلف  | 12523 . Ja | شماره موبایل رابط او |
|   | ن رابط دومر        | شماره تلف      | وم         | شماره موبایل رابط د  |
|   |                    | تاييد          |            |                      |

۴- اطلاعات فوق شامل: آدرس و مشخصات ضامن تكميل شود سپس روى تاييد كليك نمائيد.

|                                                                                              |                                    |                                 | د خيار تر يار                        | <b>.</b>     |
|----------------------------------------------------------------------------------------------|------------------------------------|---------------------------------|--------------------------------------|--------------|
|                                                                                              |                                    | لليك تماليد.                    | ن در خواست وام                       | سپس روی      |
|                                                                                              | ی شود.                             | یل نمایش دادہ مے                | یدی به شکل ذ                         | پنجره جد     |
| ، تسوه حساب خریج                                                                             | بررسي پرداخت                       | پرداخت دفترچه اقساط و فیش       | اطلأعات دانشجو                       | درخواست وامر |
| نهايي و به صندوق رفاه دانشجويان ارسـال مي گردد ،نتيجه درخواست واه<br>ظار تاييد مشاهده نماييد | د دانشگاه ثبت :<br>در لیست در انتا | ست وام شما در صورت تایی         | انشجوي گرامي درخوار                  | 2            |
| کد ملی۲۲۸.۰۰۰                                                                                |                                    |                                 | اطلاعات تحصيلي<br>شماره پرونده ۲۸۷۶  |              |
| نام خانوادگې فرزادې                                                                          |                                    |                                 | <b>نام</b> محمدجواد                  |              |
| رشته تحصیلی فرهنگ و هنر واحد ۲۵ تهران 🦷 روابط عمومی                                          | هران شارق                          | نامع علمي كاربردي واحد استاني ت | مرکز آموزشه دانشگاه ج                |              |
| شماره دانشجويې (۹۹۱۳۸۰۵۷۱                                                                    |                                    |                                 | <b>مقطع تحصیلاپ</b> کاردانی          |              |
| ن <b>يم سال تحصيل</b> ھ انيمسال اول(مهر)                                                     |                                    |                                 | سال تحصيلي ۹۹-۹۹                     |              |
|                                                                                              | ض الحسنه مهر ايرا                  | گاه جامع علمی کاربردی بانک قر   | © شهریه () شهریه دانش<br>مشخصات حساب | >            |
|                                                                                              |                                    |                                 | اطلاعات ضامن و سند تعهد              |              |
| وائين صندو ۾ راؤاه                                                                           | دائلو د قو                         |                                 |                                      |              |
|                                                                                              |                                    | _                               | مشخصات مرکز آموزشی =                 |              |
| یې واحد استانې توران شرق                                                                     | ، جامع علمی کاربرد                 | دانشگاه                         | مرکز آموزش عالی                      | 1            |
|                                                                                              |                                    |                                 | • • • • • • •                        |              |
| ت وام صندوق رفاه دانشجویان را مطالعه نموده و می پذیرم                                        | ه پرداخت و بازپرداخت               | 🖌 اینجانب قوانین مربوط به       |                                      |              |
| ـماره همراه متعلق به کد ملی درخواست کننده وارد گرد 🦾                                         | ، وام می بایست ش                   | بمنظور ثبت درخواست              |                                      |              |
| نچی شماره همراه دریافت کد صحت سنجی . x 5738 .<br>درخواست جدید                                | کد صحت سن<br>ثبت درخواست           | )                               |                                      |              |
|                                                                                              | $\sim$                             | بد شده در این ترم               | ليست درخواستهاي وام تايا             |              |
|                                                                                              |                                    | انتظار تابيد                    | ا<br>لیست درخواستهای وام در          |              |

۷- قسمت های مشخص شده به دقت وارد شود.

### نکته هفتم:

<mark>مرکز آموزش عالی</mark> همان <mark>واحد استانی تهران شرق</mark> می باشد.

۸- سپس روی ثبت درخواست کلیک نمائید.

**به این ترتیب اطلاعات پایانی توسط دانشجو در پورتال دانشجویی صندوق رفاه ثبت می شود.** 

دانشجو می بایست سند تعهد محضری و مدارک لازم را به مرکز محل تحصیل خود ارائه نماید.

مرحله نهایی که همان مبلغ وام می باشد توسط کارشناس مرکز در سیستم فاز ۲ صندوق رفاه ثبت می گردد.

### مرمله مِهاره: بارگذاری و ثبت سند تعهد دانشمو توسط کارشناس در سیستم فاز ۲ صندوق رفاه

- ۱- در قسمت جستجوی پرونده وارد شوید و کدملی دانشجو را وارد نمائید.
- ۲- وارد قسمت اطلاعات تحصیل شوید روی گزینه سند تعهد کلیک نمائید.

|                     |                    |                               |                       | ىيل                                 | .:: اطلاعات تحم                |   | صفحه اصلي                           |
|---------------------|--------------------|-------------------------------|-----------------------|-------------------------------------|--------------------------------|---|-------------------------------------|
|                     |                    | .11.                          | , حالت 🖪 قرار دهید    | محيح صفحه كليد را در                | ،،؛ براي اخذ نتيجه ه           |   | جستجوي پرونده                       |
|                     |                    |                               | 0                     |                                     |                                |   | پرونده پورتال دانشجویی              |
|                     | M                  | -                             | چاپ صفحه ݝ            | کارتابل 🐨                           | بازگشت 🧇                       |   | بخشنامه ها                          |
| ارسال پیامک 🔜       | آدرس 🗓             | ويرايش كد ملي ┛               | ويرايش 🥝              | وبرايش مديريتي 🥝                    | حذف                            |   | يرونده تسويه حساب                   |
| درخواست کار 🗹       |                    | ترم مهمان 🖁                   | انتقال تحصيل 🗐        | دانشجويان خاص 🖹                     | ايثار گرې 🖹                    |   | دانشـگاه                            |
| استعلام اشتغال<br>ا | مساعدت 🎚           | استفاده از سراي<br>دانشجويي 🏁 | بدهی سرای<br>دانشجویی | ترمهاي تحصيلي                       | حساب بانکی 🎯                   |   | درخواست تسویه حساب از<br>طریق پرتال |
| فرم 12 🖹            | سندتعهد            | الصاق سند تحصيلات 🗎           | تاھل 😫                | رويدادها 🌄                          | اطلاعات بيمه                   | 1 | ثبت اطلاعات                         |
|                     | A                  | Children and                  | اتمام دريافت          | 🤹                                   | Berner                         | 1 | اطلاعات وامر                        |
| السوية حساب         | صدور فیس 🛥         | دفترجه افساط لته              | تىسھىلات 🖾            | ليست پرداختي 🥌                      | ليست دريافتي 🖉                 | • | اعتبار تسهيلات                      |
|                     | ***                | شماره ملڪِ                    |                       | YAVF                                | شماره پرونده                   |   | گزارشـگيري 🕨                        |
|                     | والدعي             | ناه خانوادگې فر               |                       | اد                                  | ناه محمدح                      |   | درخواست کار 🕒                       |
|                     |                    |                               |                       |                                     |                                |   | مراكز آموزش عالى                    |
|                     |                    |                               |                       |                                     |                                |   | همایش /کارگاه آموزشـې 🕨             |
| ا تهرات             | و هنر واحد ۲۵      | دانشکده فرهنگ                 | ع علمی                | عالی دانشگاه جام<br>ستانی تهران شرق | مرکز آموزش<br>کاربردی واحد ان  |   | کدینگ وزارت علوم                    |
|                     | . 9.0              | مفتقه والماجمة                |                       | ه، کاردانه                          | المعتجبة                       |   | تغيير كلمه عبور                     |
| ېريه پرداز)         | سب<br>نوبت دوم (شع | نوع دوره تحصيل                | 99)17/                | بې کاردادی<br>جويدې (۱۰۵۷۱۷         | شماره دانش                     |   | سامانه جديد سراي<br>دانشجويې        |
| (                   |                    | ي السفي السفي الم             |                       | 88-14 L                             | i e II                         |   | سامانه جامع تغذيه                   |
| او ل ( مهر )        | نصل ليمسان         | تيمسان سروع م                 |                       | يحصل ١٩٠٠٠                          | سان سروع ا                     |   | خروج                                |
|                     |                    |                               | کاربردی واحد          | انشگاه جامع علمی<br>مرق             | مرکز تابعه د<br>استانی تهران ش |   |                                     |

۳- پنجره جدیدی به شکل ذیل نمایش داده می شود.

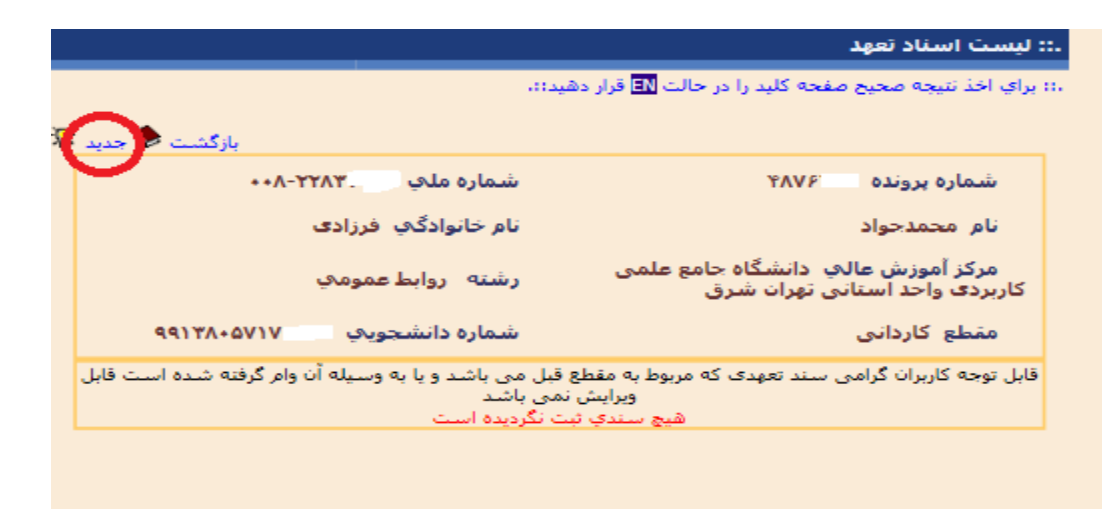

۴- روی گزینه جدید کلیک نمائید.

| شود. | مى | داده | نمایش | ذيل | شكل | بە | جديدى | پنجره | ۵- |
|------|----|------|-------|-----|-----|----|-------|-------|----|
|------|----|------|-------|-----|-----|----|-------|-------|----|

|              |                       |                                  |                         |                   | مشخصات ضامن            |
|--------------|-----------------------|----------------------------------|-------------------------|-------------------|------------------------|
|              |                       | تاريخ تولد *                     |                         |                   | کد ملی ضامن *          |
|              | ۸-/۹-/ TI             |                                  |                         |                   |                        |
|              |                       | بت احوال                         | استعلام از ز            |                   |                        |
| - (          |                       | اردی نانی                        |                         |                   | علم امغ                |
|              |                       | مردب <u>سر</u><br>شماره شناسنامه |                         |                   | ناه بد. *              |
|              |                       | 6777                             |                         |                   |                        |
|              | 8 ob an               | ددده<br>تافید ارد هکر در .       |                         |                   | * at a late            |
|              |                       | نطن با درج دد سم                 |                         | _                 | محن مندور -            |
| L L          | •T)TT•T/              |                                  | 1                       | ••                | - 171 quio             |
| فالأزمررا به | ا در اورود اطلاعات دا | صندوق خواهد شد لذ<br>م.د         | پیگیری مطالبات<br>ماہات | للفن همراه باعت ر | کاربر گراهی تبت دقیق ز |
|              |                       | ہ۔<br>کد یستی *                  |                         |                   | شماره موبایل *         |
|              | 1001001               |                                  |                         | -91TOT            |                        |
|              |                       |                                  |                         |                   | أدرس *                 |
|              | Γų 🦂                  | نرې مرادې نېش کوچا               | ۰۸ د                    | دوان يناه ميدان " | عيدان خراسان خيابان ه  |
| <u></u>      |                       |                                  |                         |                   |                        |
| ~            |                       |                                  |                         |                   |                        |
|              |                       |                                  |                         | *.                | وضعيت اشتغال ضامر      |
|              |                       |                                  |                         |                   | رسمي                   |
|              | ب ضامن                | تاريخ حكم كارگزينم               |                         | ، ضامن            | شماره حكم كارگزينو     |
|              |                       |                                  |                         |                   | 11710                  |
|              | ضامن                  | تاريخ يروانه كسب                 |                         | غامن              | شماره يروانه كسب ه     |
|              |                       |                                  |                         |                   |                        |
|              |                       |                                  |                         |                   | أدرس محل كار *         |
|              |                       |                                  |                         | علت سازهان        | خبابان وليعصر جنب يارك |
| ^            |                       |                                  |                         |                   |                        |
| $\vee$       |                       |                                  |                         |                   |                        |

- ۶- کدملی ضامن و تاریخ تولد وارد شود سپس روی گزینه ستعلام از ثبت احوال کلیک شود تا اطلاعات مربوط به دانشجو در کادر قرمز وارد شود.
   ۲- تمامی اطلاعات خواسته شده مطابق شکل ذیل به دقت وارد شود.
  - ۸- سپس روی گزینه Browse مطابق شکل ذیل کلیک نمائید.

| ليرې مطالبات صندوق خواهد شد لذا در اورود اطلاعات دقت لازم را به .<br>عمل آوريد | کاربر گرامی ثبت دقیق تلفن همراه باعت پیگ |
|--------------------------------------------------------------------------------|------------------------------------------|
| کد یستی *                                                                      | شماره موبایل *                           |
| 1774701                                                                        | -91TOTT                                  |
|                                                                                | آدرس *                                   |
| ۰۰        ۸ مترې مرادې نيش کوچه ، پ ۲۰                                         | میدان خراسان خیابان جهان یناه            |
| ×                                                                              |                                          |
|                                                                                | وضعيت اشتغال ضامن *                      |
| تاريخ حكم كالأديني مناوين                                                      | رسمی<br>شماره حکم کارگذرنم، خامد         |
|                                                                                |                                          |
| and the state of the                                                           |                                          |
| الربح يرونه خسب طافن                                                           | شماره يروانه كسب صامن                    |
|                                                                                | آدرس محل کار *                           |
|                                                                                | خيابات وليعصر جنب يارك ملت سازمات ا      |
|                                                                                |                                          |
| ~                                                                              |                                          |
|                                                                                |                                          |
|                                                                                | مشخصات سند تعهد                          |
| شماره سند تعهد *                                                               | دفتر خانه *                              |
| 17997101997                                                                    | 110- 110-                                |
| تاريخ سند تعهد *                                                               | دفتر جلد                                 |
| 1799/11/-7                                                                     | 1                                        |
|                                                                                | رمز تصدیق                                |
|                                                                                | OVT                                      |
| الصاق تصوير سند تع                                                             | شماره صفحه                               |
| Browse                                                                         | 1                                        |
| تت التو                                                                        | $\supset$                                |

- ۹- سند تعهد دانشجو بارگذاری شود.
- ۱۰-سپس روی گزینه <mark>ثبت</mark> کلیک نمائید.
- ۱۱-اطلاعات ثبت شده در پنجره جدید به شکل ذیل نمایش داده می شود.

|                  |                |                      |                                      |             | هد            | ه اسناد تع    | ؛ ليست    |
|------------------|----------------|----------------------|--------------------------------------|-------------|---------------|---------------|-----------|
|                  |                |                      | ت 🖪 قرار دهید::.                     | د را در حال | يح صفحه كليا  | ذ نتيجه صح    | : براي اخ |
|                  | o≮a.           |                      |                                      |             |               |               |           |
|                  |                |                      |                                      |             | PAVE          |               | ÷         |
|                  | **//-11/       | in San Sha           |                                      |             | 1/1//         | ساره پرونده   | ~         |
|                  | ى              | ر خانوادگې فرزاد     | ناه                                  |             | د             | ر محمدجوا     | ناه       |
|                  |                |                      | ، علمی                               | گاہ جامع    | مالې دانش     | کز آموزش      | <u>م</u>  |
|                  | ب              | سته روابط عمومه      | , בוויט                              | شرق         | ىتانى تهران   | دی واحد اس    | کاربر     |
| 9911             | ۳۸+۵۷۱۱        | ماره دانشجويې        | شد                                   |             | ى             | طع كاردان     | ã.o       |
| لده است قابل     | آن وام گرفته ش | , باشد و يا به وسيله | ربوط به مقطع قبل می<br>میابش ازمینات | ہدی کہ م    | رامی سند تعر  | مه کاربران گر | قابل تو   |
| فمال/عير<br>فمال | دفتر خانه      | تاريخ گواھڀ          | ش سند                                | نام پدر     | ن<br>خانوادگې | نام ضامن      | رديف      |
| فعال             | تهران ۱۱۵۰     | 1899/11/+4           | 189998101994                         | بهلول       | ايزدي ظفر     | علي اصغر      | 1         |
| فعال             | تهران ۱۱۵۰     | 1899/11/++           | 124442101444                         | بهلول       | ايزدي ظفر     | علي اصغر      | ۲         |
|                  |                |                      |                                      | -           |               | -             |           |

# مرمله پنجم: ثبت مبلغ وام توسط کارشناس در سیستم فاز ۲ صندوق رفاه

۱- روی <mark>طلاعات وام</mark> سپس روی گزینه <mark>لیست درخواست وام</mark> کلیک نمائید.

|                                                         |                                                    | .:: ليست اسناد تعهد       | صفحه اصلي                    |
|---------------------------------------------------------|----------------------------------------------------|---------------------------|------------------------------|
|                                                         | مفحه کلید را در حالت 🖪 قرار دهید::.                | ،،؛ براي اخذ نتيجه صحيح م | جستجوي يرونده                |
| s 🔺                                                     |                                                    |                           | پرونده پورتال دانشجويني      |
| بازگشت 🗫 جدید ۸                                         |                                                    |                           | بخشنامه ها                   |
| شماره ملکِ ۲۲۸۲-۸۰۰                                     | YAVF                                               | شماره پرونده              | يرونده تسويه حساب            |
| نام خانوادگې  فرزادۍ                                    |                                                    | نام محمدجواد              | دانشگاه                      |
|                                                         | ما محام مالاً خالب م                               | and the state of          | درخواست تسویه حساب از        |
| رشته روابط عمومها                                       | ب دانسخاه جامع علمی<br>ی تهران شرق                 | کاربردی واحد استان        | طریق پرتال                   |
|                                                         |                                                    |                           | ثبت اطلاعات                  |
|                                                         |                                                    | یست درخواست وام           | اطلاعات وام                  |
| می باشد و یا به وسیله آن وام گرفته شده است قابل<br>باشد | ، سند تعهدی که مربوط به مقطع قبل ه<br>ویرایش نمی ر | یست وام                   | اعتبار تسهيلات               |
| تاريخ گواهي دفترخانه فعال/غير                           | ن<br>نحي ناميدر ش سند                              | رديف نام ضامن             | گزار شگیر ي                  |
|                                                         | واددي                                              |                           | درخواست کار 🕒                |
| ۱۳۹۹/۱۱/۰۴ تهران ۱۵۰ فعال                               | ي ظفر بهلول۱۳۹۹۹۲۱۵۱۹                              | ۲ علی اصغر ایزد           | مراكز آموزش عالى             |
|                                                         |                                                    |                           | همایش /کارگاه آموزشنی 🕨      |
|                                                         |                                                    |                           | کدینگ وزارت علوم             |
|                                                         |                                                    |                           | تغيير كلمه عبور              |
|                                                         |                                                    |                           | سامانه جديد سراي<br>دانشجويې |
|                                                         |                                                    |                           | سامانه جامع تغذبه            |

| ىپ تېت نام                           | .؛؛ ليست دانشجويات متقاط       | صفحه اصلي                    |
|--------------------------------------|--------------------------------|------------------------------|
| کلید را در حالت 🗷 قرار دهید؛؛.       | ،،؛ براي اخذ نتيجه صحيح صفحه ک | جستجوي يرونده                |
|                                      |                                | پرونده پورتال دانشجویی       |
|                                      | مركز آموزش عالى                | بخشنامه ها                   |
| ان شرق (قرهنگ و هنر واحد 25 تیران) 🗸 | دانشگاہ جامع علمی کاربردی تھر  | پرونده تسویه حساب<br>دانشگاه |
|                                      |                                | درخواست تسويه حساب از        |
|                                      | رشته تحصيلي                    | طریق پرتال                   |
|                                      |                                | ثبت اطلاعات                  |
|                                      |                                | اطلاعات وام 🕨                |
|                                      | بوع وام                        | اعتبار تسهيلات               |
|                                      |                                | گزارشگیري 🕨                  |
| نيمسال                               | سال                            | درخواست کار 🕨                |
| نيمسال اول(مهر 🗸                     | 99-00                          | مراكز أموزش عالي             |
|                                      | وضعيت ليست:                    | همایش /کارگاه آموزشـې 🔸      |
| _                                    | اقدام نشده                     | کدینگ وزارت علوم 🕒           |
|                                      |                                | تغيير كلمه عبور              |
| جستجو فایل اکسل                      |                                | سامانه جديد سراي<br>دانشجويې |
|                                      |                                | سامانه جامع تغذيه            |
|                                      |                                | خروج                         |
|                                      |                                |                              |
|                                      |                                |                              |

نکته هشتم:

در قسمت <mark>مرکز آموزش عالی</mark> نام مرکز آموزش مربوط به خود را وارد نمائید.

- ۳- سپس روی <mark>جستجو</mark> کلیک نمائید.
- ۴- مطابق شکل ذیل نام دانشجویان مربوط به مرکز شما نمایش داده می شود.

|                                                      |                |                                      |                     |                    |                                |                                                                                  |                                                                                                 |                                                            |                                      |                                                           |                     | 1   |      | شجويم       |                 |
|------------------------------------------------------|----------------|--------------------------------------|---------------------|--------------------|--------------------------------|----------------------------------------------------------------------------------|-------------------------------------------------------------------------------------------------|------------------------------------------------------------|--------------------------------------|-----------------------------------------------------------|---------------------|-----|------|-------------|-----------------|
|                                                      |                |                                      |                     |                    |                                |                                                                                  |                                                                                                 |                                                            | ي .                                  | ِ اموزش عال                                               | مرکز                |     |      |             | له ها           |
|                                                      |                |                                      |                     |                    |                                | ه 25 ټيران) ∨                                                                    | ک و الاس وا،                                                                                    | پران شرق (فر هد                                            | ی کاربردی ت                          | گاه جامع علم<br>یکده                                      | دانت<br>دانت        |     |      | ساب         | سوية حد<br>ه    |
|                                                      |                |                                      |                     |                    |                                |                                                                                  |                                                                                                 |                                                            |                                      |                                                           |                     |     | ب از | ہ جسا       | ت تسویا         |
|                                                      |                |                                      |                     |                    |                                |                                                                                  |                                                                                                 |                                                            |                                      | ه تحصيلي                                                  | رشة                 |     |      |             | رتال<br>الما -  |
|                                                      |                |                                      |                     |                    |                                |                                                                                  |                                                                                                 |                                                            |                                      |                                                           |                     |     |      |             | دعات            |
|                                                      |                |                                      |                     |                    |                                |                                                                                  |                                                                                                 |                                                            |                                      | وامر                                                      | نوع                 |     | •    |             | ب وامر<br>میلات |
|                                                      |                |                                      |                     |                    |                                |                                                                                  |                                                                                                 |                                                            |                                      |                                                           |                     |     | •    |             | سويدن           |
|                                                      |                |                                      |                     |                    |                                | نيمسال                                                                           |                                                                                                 |                                                            |                                      |                                                           | سال                 |     | •    |             | يرپ<br>ت کار    |
|                                                      |                |                                      |                     |                    | <b>v</b> .                     | نيمسال اول(مو                                                                    |                                                                                                 |                                                            |                                      | /                                                         | 99-00               |     |      | ى           | ۔<br>بوزش عال   |
|                                                      |                |                                      |                     |                    |                                |                                                                                  |                                                                                                 |                                                            |                                      | ليست:                                                     | وضعيت               |     | ی )  | ۔<br>أموزشہ | ر<br>رکارگاه آ  |
|                                                      |                |                                      |                     |                    |                                |                                                                                  |                                                                                                 |                                                            |                                      | ده 🗸                                                      | اقدام نش            |     | •    | A           | وزارت علو       |
|                                                      |                |                                      |                     |                    |                                |                                                                                  |                                                                                                 | -                                                          |                                      |                                                           |                     | 1   |      |             | مه عبور         |
|                                                      |                |                                      |                     |                    |                                | فایل اکسل                                                                        | جستجو                                                                                           |                                                            |                                      |                                                           |                     | , [ |      | اې          | جديد سر         |
|                                                      |                |                                      | 41-1                |                    |                                |                                                                                  |                                                                                                 |                                                            |                                      |                                                           |                     |     |      | م           | يىي<br>جامع تغذ |
| تاريخ                                                | نیمسال<br>ورود | <b>سال</b><br>در دد                  | وام                 | کل<br>تعداد        | <b>E9</b> <sup>j</sup>         | شماره                                                                            |                                                                                                 | -1:                                                        |                                      |                                                           |                     |     |      |             | -               |
|                                                      |                | -3//3                                | در<br>ترم           | وام                | وام                            | دانشجويې                                                                         | کد ملې                                                                                          | نام<br>خانوادگې                                            | نام                                  | پرونده                                                    | رديف                |     |      |             |                 |
| 1399/09/19                                           | 2              | 1398                                 | در<br>ترم<br>0      | وام<br>1           | وام<br>شهریه                   | دانشجويې<br>98244016170031                                                       | کد ملک<br>006-<br>713330-<br>4                                                                  | ەرم<br>خانوادگې<br>نوروزې                                  | نام<br>نرگس                          | پرونده<br>4776047                                         | رديف<br>1           |     |      |             |                 |
| 1399/09/19<br>1399/09/23                             | 2              | 1398<br>1398                         | در<br>ترم<br>0      | وام<br>1<br>1      | وام<br>شهریه<br>شهریه          | دانشجویک<br>98244016170031<br>98244016190038                                     | کد ملی<br>006-<br>713330-<br>4<br>001-<br>700434-<br>9                                          | خانوادگی<br>خانوادگی<br>نوروزی<br>نوروزی                   | نام<br>نرگس<br>نسرین                 | پرونده<br>4776047<br>4776373                              | رديف<br>1<br>2      |     |      |             |                 |
| 1399/09/19<br>1399/09/23<br>1399/10/21               | 2<br>2<br>1    | 1398<br>1398<br>1398<br>1399         | در<br>ترم<br>0<br>0 | وام<br>1<br>1      | وام<br>شپریه<br>شپریه<br>شپریه | دانشجویدی<br>98244016170031<br>98244016190038<br>99138139170069                  | کد ملدی<br>006-<br>713330-<br>4<br>001-<br>700434-<br>9<br>069-<br>012524-<br>0                 | خانوادگې<br>نوروزی<br>نوروزی<br>دارارشخواری                | نام<br>نرگس<br>نسرین<br>میدی         | پرونده<br>4776047<br>4776373<br>1870285                   | رديف<br>1<br>2<br>3 |     |      |             |                 |
| 1399/09/19<br>1399/09/23<br>1399/10/21<br>1399/11/05 | 2              | -333<br>1398<br>1398<br>1399<br>1398 | در<br>ترم<br>0<br>0 | وام<br>1<br>0<br>0 | وام<br>شهریه<br>شهریه<br>شهریه | دانشجویک<br>98244016170031<br>98244016190038<br>99138139170069<br>98138017170390 | كد ملدي<br>006-<br>713330-<br>4<br>001-<br>700434-<br>9<br>012524-<br>0<br>002-<br>364396-<br>1 | خانوادگی<br>نوروزی<br>نوروزی<br>دارارشخواری<br>نیازی نهزمی | نام<br>نرگس<br>نسرین<br>محمد<br>مهسا | <b>برونده</b><br>4776047<br>4776373<br>1870285<br>4876298 | رديف<br>1<br>2<br>3 |     |      |             |                 |

۵- روی نام دانشجوی مرکز مربوط به خود کلیک نمائید.

| 44117                    | شماره دانشجویچی ۵۷۱                                                                                            | مقطع كاردانى                                                                                                    |
|--------------------------|----------------------------------------------------------------------------------------------------|----------------------------------------------------------------------------------------------------|
| مهر)                     | نيمسال تحصيلي - نيمسال اول(                                                                                    | سال تحصيلي ۹۹-۰۰                                                                                                    |
|                          | معدل نيمسال جاري +                                                                                             | ترم تحصيلي اترم اول                                                                                                    |
| ترم •                    | تعداد واحدهاې ياس شده تا اين                                                                                   | نعداد واحدهای انتخاب شده در این ترم ۱۴                                                                                                    |
|                          | دانشجوې بورسيه. هيچ کدام                                                                                       | دانشجوې ترم آخر. هیچ کدام                                                                                                    |
|                          |                                                                                                    | شاغل هيچ كدام                                                                                                    |
|                          |                                                                                                    | وام های تبت شده در این ترم                                                                                                    |
|                          | معدل ترم قبل                                                                                                   | تعداد واحد گرفته شده در این ترم                                                                                                    |
|                          |                                                                                                    | 1A                                                                                                    |
|                          |                                                                                                    | معدك دو ترم قبل                                                                                                    |
| _                        |                                                                                                    |                                                                                                    |
|                          | تابید اطلاعات ترم<br>ی صحت اطلاعات بر عهده شیما می باش                                                         | کاربر گرامی در هنگام تابید سند تعود دقت نمایید مستولیت                                                                                                    |
|                          | تابید اطلاعات ترم<br>ہ صحت اطلاعات پر عهدہ شاما می باش                                                         | کاربر گرامی در هنگام تایید سند تعهد دفت نمایید مستولیت<br>مشخصات متقاضی و ضامن                                                                                                    |
|                          | تابید اطلاعات ترم<br>د صحت اطلاعات بر عبده شما می باش                                                          | کاربر گرامی در هنگام تابید سند تعود دفت نمایید مستولیت<br>مشخصات متقاضی و ضامن<br>نوع واه - شهریه                                                                                                    |
|                          | تابيد اطلاعات ترم<br>و صحت اطلاعات بر عبده شما می باش                                                          | گاربر گرامی در هنگام تابید سند تعود دقت نمایید مستولیت<br>مشخصات متقاضی و ضامن<br>نوع واه شهریه<br>طلاعات مربوط به شماره حساب مرکز آموزشیی                                                                                                    |
| سناسه                    | تایید اطلاعات ترم<br>با صحت اطلاعات بر عبده شما می با ت<br><b>شماره حساب</b>                                   | کاربر گرامی در منگام تابید سند تعود دفت نمایید مستولیت<br>مشخصات متقاضی و ضامن<br>نوع وام شهریه<br>طلاعات مربوط به شماره حساب مرکز آموزشیی<br>انتخاب نام بانک نام شعبه تام صاحب<br>حساب                                                                                                    |
| میناسه<br>ندارد          | تایید اطلاعات ترم<br>د صحت اطلاعات بر عبده شما می بات<br>شماره حساب<br>۲۱۰۱۸۰۰۰۰۰۰۰۰۰۰۰۰۰۰۰۰۰۰۰۰۰۰۰۰۰۰۰۰۰۰۰۰۰۰ | گاربر گرامی در منگام تابید سند نمود دفت نمایید مستولیت<br>مشخصات متقاضی و ضامن<br>نوع وام شهریه<br>طلاعات مربوط به شماره حساب مرکز آموزشی<br>طلاعات مربوط به شماره حساب مرکز آموزشی<br>انتخاب نام بانک نام شعبه نام صاحب<br>انتخاب نام بانک نام شعبه دانشگاه جامع<br>واحد استانی<br>نوران شرقی                        |
| مناسه<br>ندارد           | تایید اطلاعات ترم<br>دصحت اطلاعات برا عبده شما می بات<br>شماره حساب<br>T۱۰۱۸۰۰۰۰۰۱۶۶۶۲۴۰۹۶                     | کاربر گرامی در منگام تایید سند تعجد دفت نمایید مستولیت<br>مشخصات متقاضی و ضامن<br>نوع وام شهریه<br>طلاعات مربوط به شیماره حساب مرکز آموزشیی<br>طلاعات مربوط به شیماره حساب مرکز آموزشی<br>انتخاب نام بانک نام شعبه نام صاحب<br>دانشگاه جامع<br>دارت انتخاب نجات علمی کاربردی<br>توران شرق<br>توران شرق<br>تاریخ تایید |
| د<br>شناسه<br>ندارد<br>× | تایید اطلاعات ترم<br>با صحت اطلاعات برا عبده شما می یات<br>شماره حساب<br>۲۱۰۱۸۰۰۰۰۰۱۶۶۶۲۴۰۹۶                   | کاربر گرامی در منگام تایید سند تعجد دفت نمایید مستولیت<br>مشخصات متقاضی و ضامن<br>نوع وام شهریه<br>انتخاب نام بانک نام شعبه نام صاحب<br>انتخاب نام بانک نام شعبه نام صاحب<br>دانشگاه جامع<br>واحد استانی<br>تهران شرق<br>تهران شرق<br>انتریخ تایید<br>توضیحات ]۰۰۰۰۰۰                                                 |

- ۲- قبل از محاسبه مبلغ وام مى بايست اطلاعات ترم دانشجو توسط كارشناس مركز تائيد شود.
   ۸- مبلغ وام مورد نظر اعلام شده از طرف اين واحد استانى وارد شود.
  - ۹- سپس روی گزینه <mark>ثبت</mark> کلیک نمائید.
  - ۱۰-مبلغ وام ثبت شده به شکل ذیل نمایش داده می شود.

| .:: لیست تقاضای وام در یک ترم                               | صفحه اصلي                           |
|-------------------------------------------------------------|-------------------------------------|
| ،؛؛ براي اخذ نتيجه صحيح صفحه كليد را در حالت 🖬 قرار دهيد؛؛، | جستجوي پرونده                       |
| 🖹 an an the 🏋 an an alter a 🎬 a ca 🕕 a stat                 | پرونده پورتال دانشجویی              |
| باركست كه جديد ۲۰۰۰ بت وار مديريدي ۲۰۰۰ چې طعف ک            | بخشنامه ها                          |
| شماره پرونده . ۲۲۸۷۶ شماره ملب ۲۲۸۳۱-۸۰۰                    | يرونده تسويه حساب                   |
| نام محمدجواد نام خانوادگې فرزادې                            | دانشگاه                             |
| مرکز آموزش عالف دانشگاه جامع علمی می مراد می م              | درخواست تسویه حساب از<br>طریق برتال |
| كاربردى واحد استانى تهران شرق                               | ثبت اطلاعات                         |
| مقطع کاردانی شماره دانشجویب ۹۹۱۳۸۰۵۷۱۱                      | اطلاعات وام                         |
| سال تحصيلي ٢٠-٩٩ نيمسال تحصيلي نيمسال اول(مهر)              | اعتبار تسهيلات                      |
|                                                             | گزارشگیرې ا                         |
| ردیف نوع وام تاریخ امتیازی خمانیت اداره کاربر ثبت کننده شرح | درخواست کار                         |
| الا شدام الإيرانية المنابع المنابع المنابع المنابع          | مراكز أموزش عالي                    |
| ···· ···· ···· ····                                         | همایش /کارگاه آموزشـې 🕨             |
|                                                             | کدینگ وزارت علوم 🔰                  |
|                                                             | تغيير كلمه عبور                     |
| •                                                           | سامانه جديد سراي<br>دانشجويې        |
|                                                             | سامانه جامع تغذيه                   |
|                                                             |                                     |

به این ترتیب وام دانشجو در سیستم فاز ۲ صندوق رفاه توسط کارشناس مرکز ثبت می شود.

مراحل ثبت وام دانشجویانی که در ترم های قبلی درخواست وام داده اند:

دانشجویانی که در ترم های قبلی وام دریافت نموده اند کارشناس مرکز می بایست روی <mark>اطلاعات وام</mark> سپس روی گزینه <mark>لیست درخواست وام</mark> کلیک نماید و مطابق ثبت مبلغ وام اقدام نمایند.

تهیه و تنظیم رقیه کاشفی علی پور رئیس اداره فرهنگی و دانشجویی دانشگاه جامع علمی کاربردی استان تهران شرق

اسفند ماه ۱۳۹۹